## 2CH H.264 HD Motorbike Video Recorder

## **Operation Manuel**

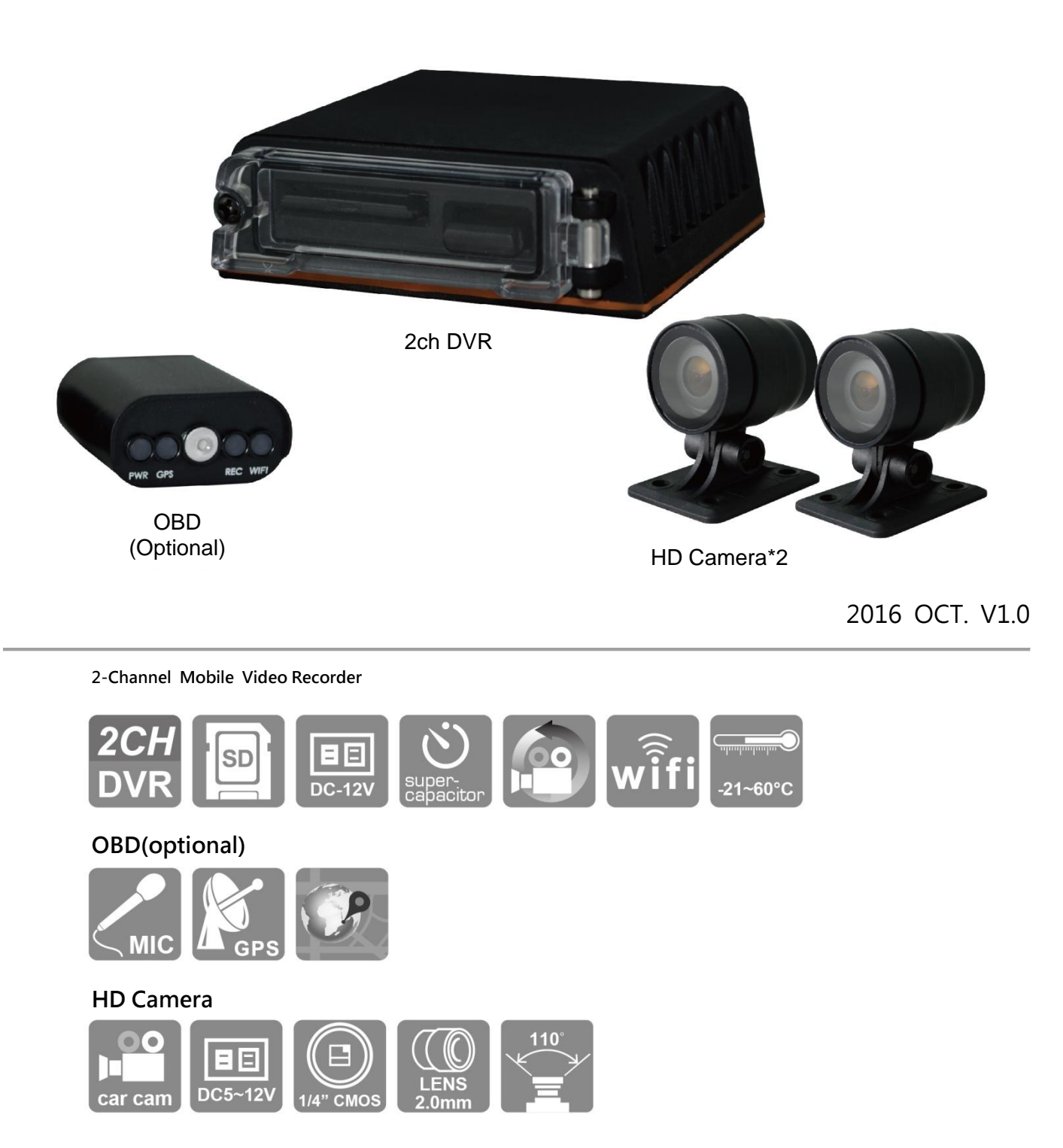

### Menu

| A.    | Packaging                      | .4 |
|-------|--------------------------------|----|
| В.    | Characteristics:               | .5 |
| C.    | Specification Sheet            | .6 |
| D.    | Produt/Size                    | .8 |
| E.    | SD Card Installation1          | 0  |
| F.    | Cable Installation1            | 2  |
| G.    | Installation diagram1          | 4  |
| H.    | Recording / Stop recording1    | 7  |
| I.    | PC player1                     | 9  |
| J.    | Data backup2                   | 22 |
| K.    | Configuring the Memory Disk2   | 24 |
| L.    | Google Map Map track playback2 | 26 |
| M.    | Data Playback2                 | 27 |
| N.    | Image Snapshot2                | 28 |
| О.    | Format / Restore Memory card2  | 29 |
| Ρ.    | WiFi Connection                | 31 |
| (a) ` | QR Code download :             | 31 |
| (b) 丶 | Android:                       | 31 |
| (C)、  | IOS                            | 36 |

### Safety Precautions

### TO Whome It May Concern

Thanks for your patronage. Please contact your local dealer for any assistance. We will backup services via local dealers. Rights are reserved to upgrade software and hardware without notice beforehand. Please read this manual prior to use of this product.

### **Installation Precautions**

- Make sure power connections clear enough to you before installation.
- System installation is required professional installers and ventilation sapc.
- Please use recommended and genuine storage device.
- Please contact local dealers in case of service requirement.

### In Use Precautions

- Please keep the inner components off any solid or liquid.
- Please do not disassemble the equipment for warranty issue
- Please remove the battery if remote control keeps idle for quite a long while.
- The equipment best connects with ground wire in case of outdoor cameras connection or alarm I/O connection. This is to keep the DVR away from static electricity damage.

### Surrounding

- Please have the DVR under recommended temperature away from the sun and heating source.
- Please keep this equipment away from humid surrounding.
- Please keep this equipment away from smoke and dust.
- Please do not drop the equipment.
- Please keep this equipment in ventilation space.
- Please supply rated voltage and Amp. To the equipment.
- Please keep flammable objects away from the equipment.

### A. Packaging

Before installation, Please check all Accessories(Showed below). If there is any

missing part please contact the local dealer.

\* SD card (optional) •

Accessories:

- 1. DVR Host
- 2. HD camera \*2
- 3. WiFi dongle
- 4. Camera cable 2.5meter\*2
- 5. Power cable

Optional Accessory:

- 1. OBD
- 2. SD card, 8/16/32G Class10 or above

### B. Characteristics:

- 1. Small independent system, 2 channels video.
- 2. H.264 compression format, HD video resolution.
- 3. Low power consumption and efficient dissipation, no build-in Lithium battery to prevent possible danger and heat explosion.
- 4. Devices starts recording automatically when engine is on, file is well formatted and saved securely with extension recording by super capacitor.
- 5. External USB WiFi dongle · through APP for live view /playback and video download

### C. Specification Sheet DVR Host

| Item                     | Specification                             |                             |
|--------------------------|-------------------------------------------|-----------------------------|
| Resolution               | 2CH 720                                   | P@30FPS                     |
| Display Mode             | 2CH Carr                                  | nera                        |
| Mode                     | Record/F                                  | Play                        |
| Resolution               | Display                                   | 1280x720                    |
|                          | Record                                    | 1280x720                    |
| Copy/Record              | SD                                        |                             |
| OBD                      | 4 LED (W                                  | IFI、REC、GPS、power) Optional |
| Host light               | REC                                       |                             |
| Signal Notice            | YES                                       |                             |
| SD card                  | YES                                       |                             |
| OBD                      | Optional                                  |                             |
| G-SENSOR                 | YES                                       |                             |
| WIFI                     | WIFI Dongle                               |                             |
| System                   | Recording automatically when engine is on |                             |
| Built-In super capacitor | YES                                       |                             |
| Power Consumption        | DC 12V                                    |                             |
| Temperature Tolerance    | -21°C~60°C                                |                             |

### Motorbike Camera

| Item                  | Specification                                 |  |
|-----------------------|-----------------------------------------------|--|
| Dower                 | DC5V~DC12V±10% input                          |  |
| POwer                 | Power Consumption 500mA                       |  |
| Decolution            | Support NTSC/PAL @ HD 1280x720                |  |
| Resolution            | 30FPS                                         |  |
| Image Sensor          | 1/4" CMOS sensor                              |  |
| View Angle            | H:110 ° / V: 55 ° / D: 130 °                  |  |
| Lens                  | 2.0mm                                         |  |
| Temperature Tolerance | Operation : -20°C ~ 60 °C(In disclosed space) |  |

|                    | Storing temperature : -40 ℃ ~ 85 ℃ |
|--------------------|------------------------------------|
| Output terminal    | Micro Din                          |
| Dust & Water proof | IP67                               |
| Size               | 30x43x50mm                         |

### OBD (Optional)

| Item          | Specification             |
|---------------|---------------------------|
| Light         | 4LED (WIFI、REC、GPS、Power) |
| GPS           | YES                       |
| Signal Notice | YES                       |
| Microphone    | Audio input               |

★There will not be any notice of the different specification, thank you for your understanding SD Card is not include!!

### D. Produt/Size

### DVR Host unit : mm

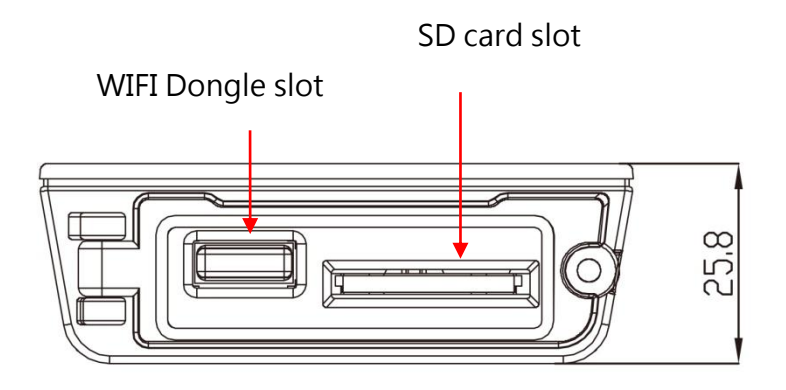

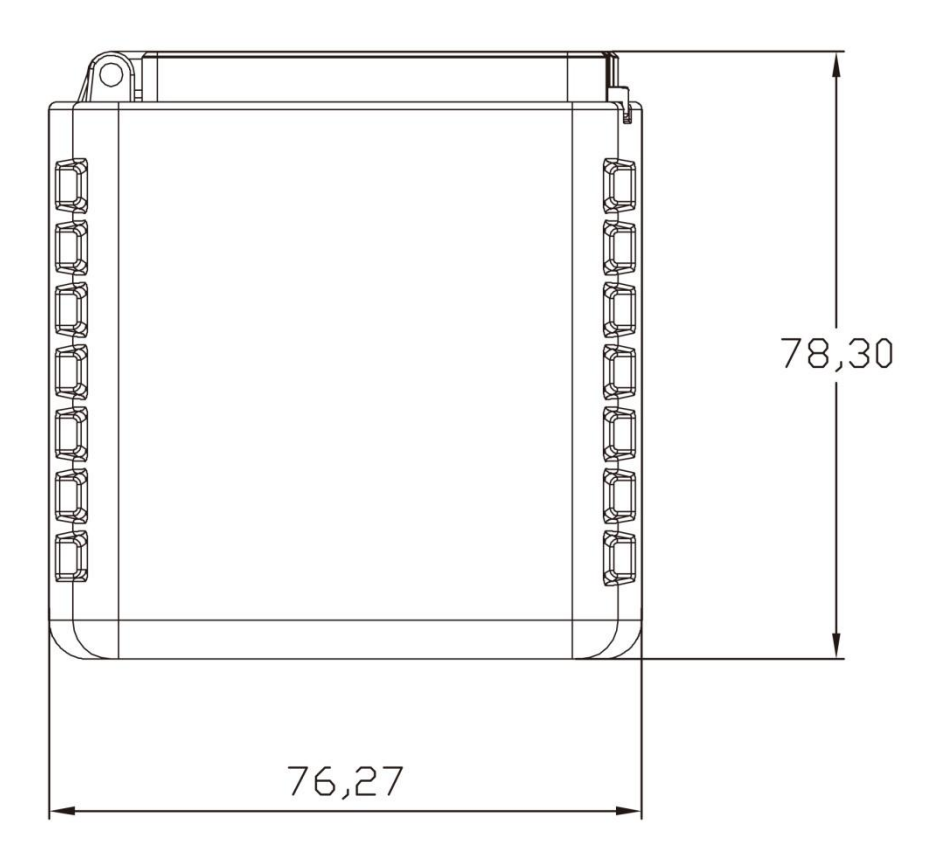

### OBD(Optional) unit : mm

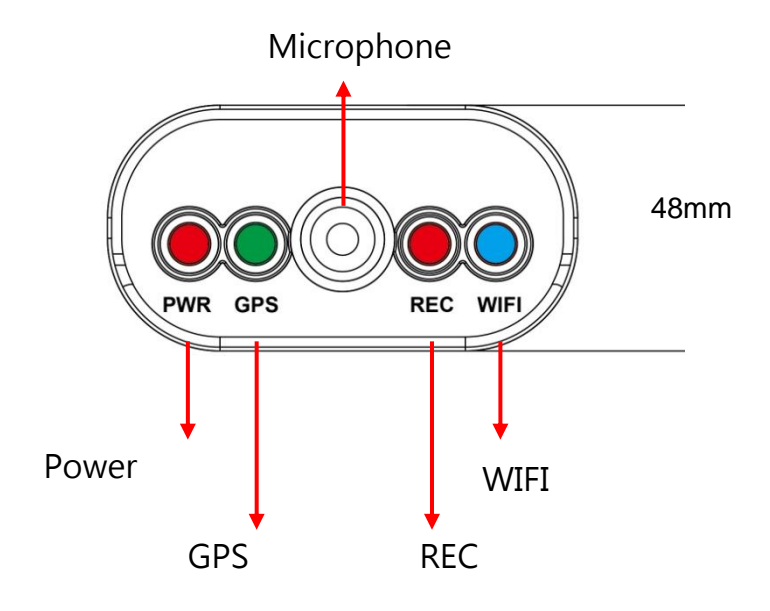

### E. SD Card Installation

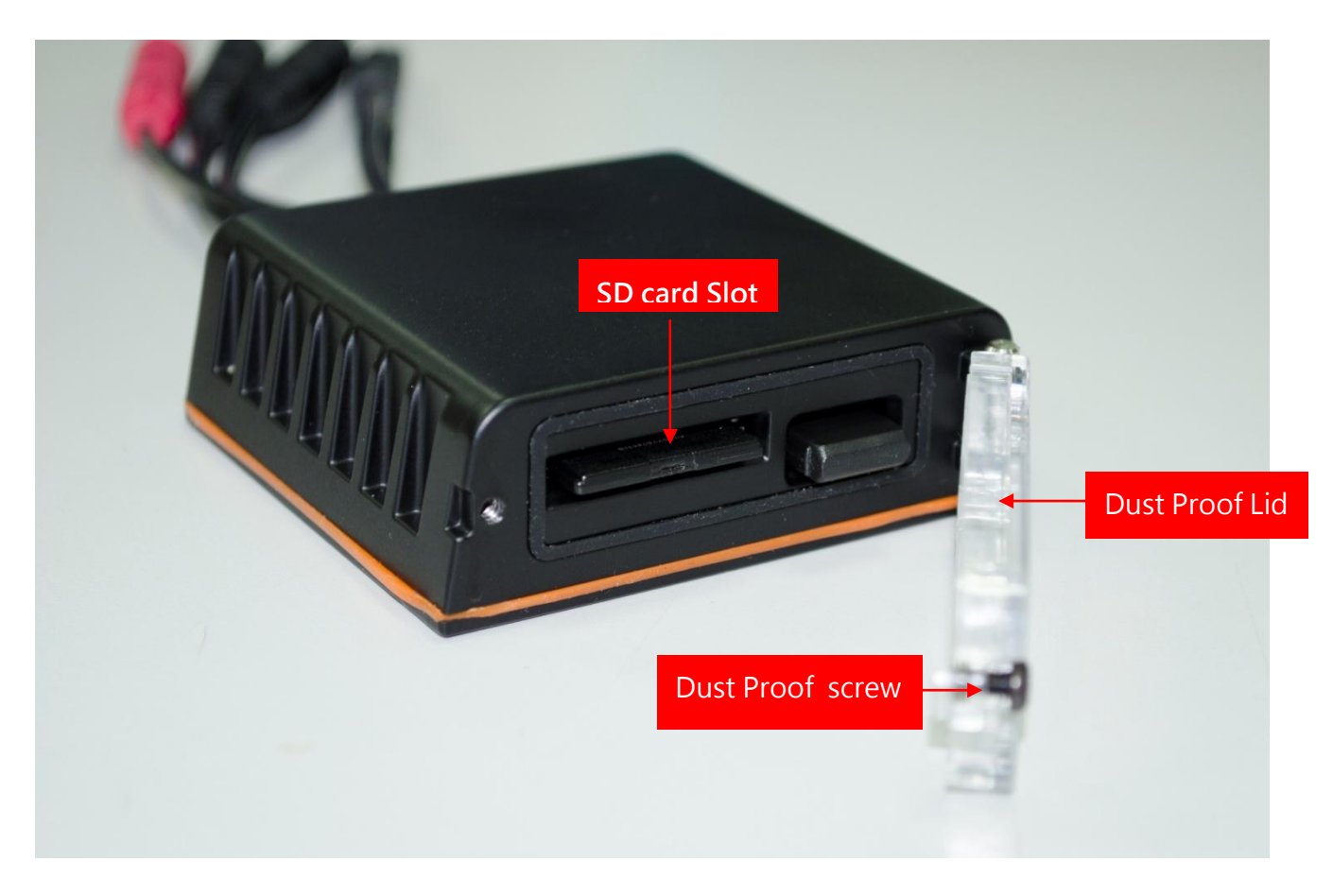

(1). Counterclockwise to unscrew the screw of dustproof lid to intall/take off the SD card.

(2). Please do SD card format/ restoration with attached player.

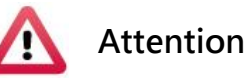

- 1. Suggest to use class 10, 8GB above.
- 2. Before using the memory disk, please format the disk first by using the software player in the CD-ROM. If not, device will automatically erase all data in the memory disk before recording.
- To ensure recording quality, please do not use adapter card with Micro SD card. Doing so may lead to bad connection due to shock and vibration.
- 4. All memory disks have limited lifespan. Please regularly watch videos

on PC and check the memory disk to ensure proper functioning.

- 5. Collision and vibration may cause SD card defective and result intermittent recording, please check data and bakup file periodically.
- 6. New SD card will be format by DVR, it will take about 2mins, before start recoding.
- SD card 8G \ 16G \ 32G or 64G \ after format by DVR \ there will be only 80.5MB can show on PC by Windows system, rest of those space can only showed by Vacron Player. To restore SD card again, please use the Vacron software and follow the steps. \
- 8. When even happened, pleas teak off the SD card and lock it, to avoid overwrite.

### F. Cable Installation

• DVR Cables

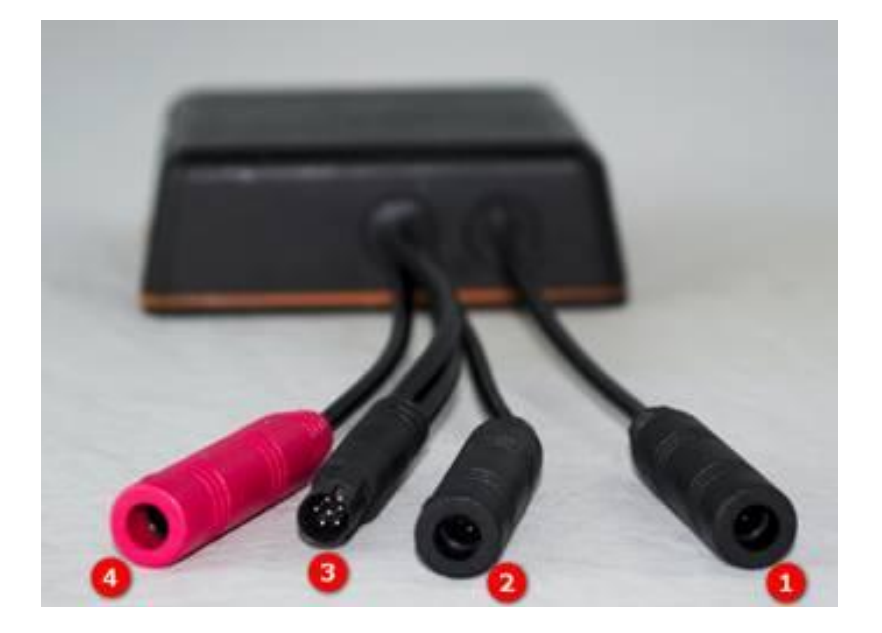

- (1)Camera 1 connector
- (2)Camera 2 connector
- (3)Multi-functional OBD display connector
- (4) Power Connector

Note : Please use 720P AHD camera

• Power Cable

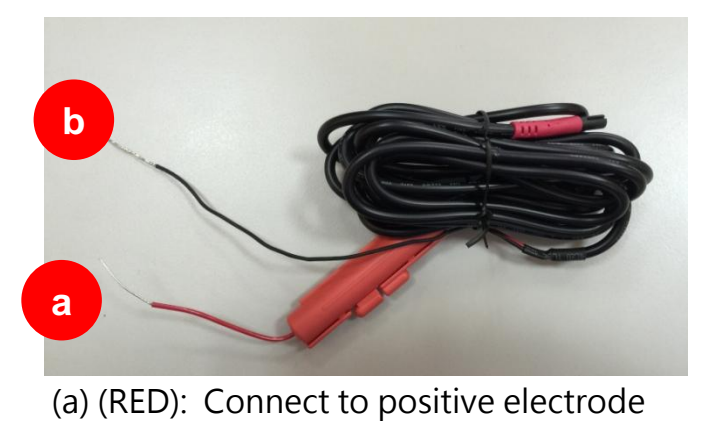

- (b) (Black): Connect to negative electrode
- OBD(Optional)

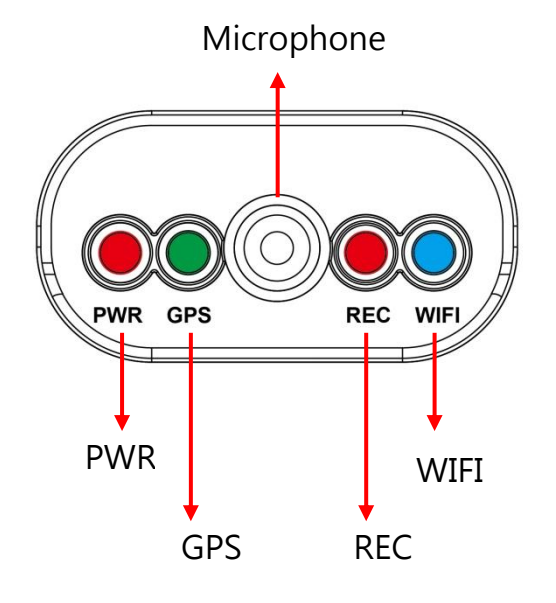

- (A) PWR(Red) : Power indication
- (B) GPS(Green) : Flashing mean GPS 3D positioning searching.
- Consistent green light on means 3D positioned successfully.
- (C) Microphone : Audio input
- (D) REC(RED) :

Recording : Light flashing once per second.

Unable to read SD card: Light flashing once every 15 seconds.

(E) WIFI(Blue) : Consistent blue means WIFI Dongle connected  $\cdot$  flashing blue means WIFI Dongle is not connected.

### G. Installation diagram

### Installation on Motorbike (Example Only)

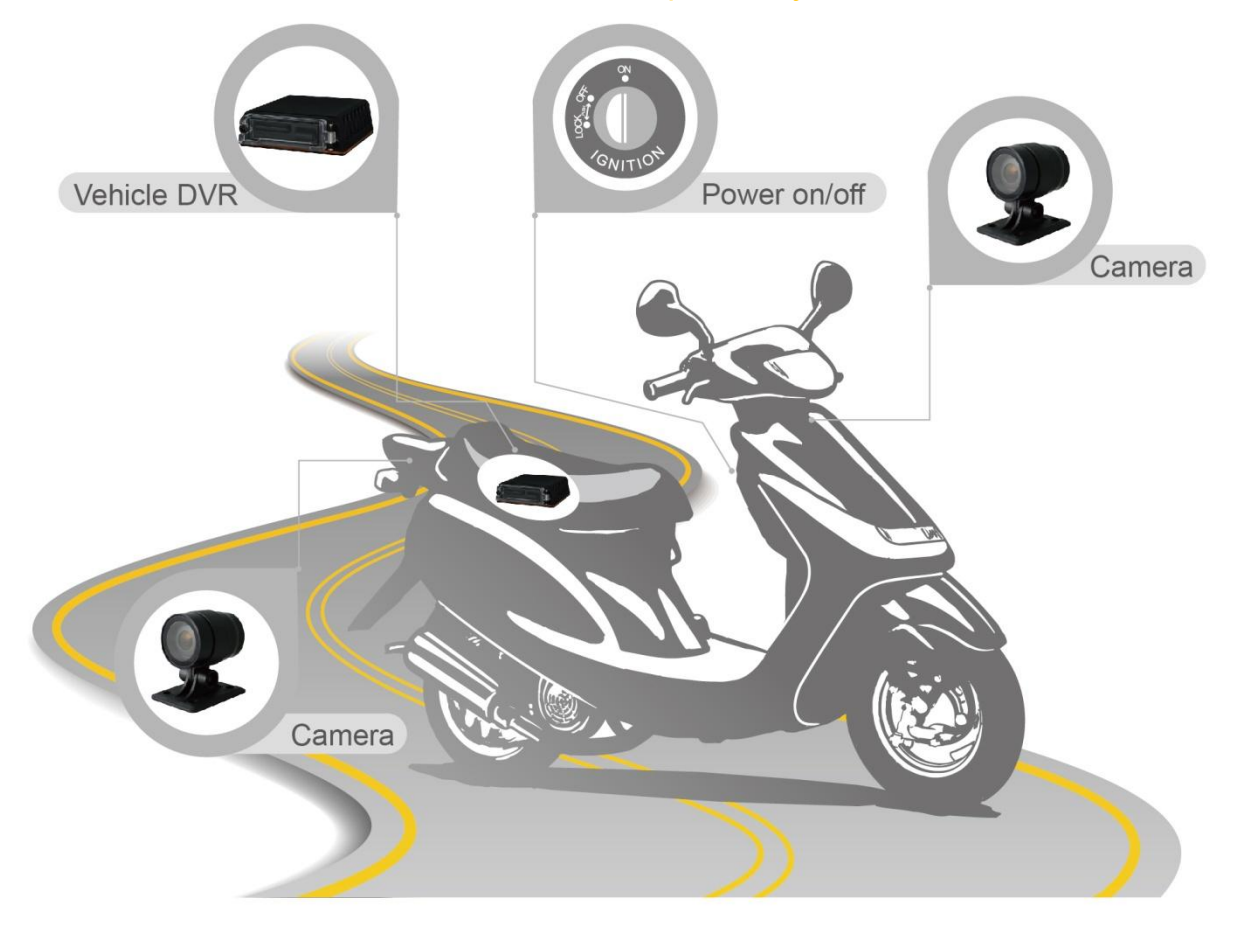

### **Installation Notes**

- (a) Please install this device with the help of professional technician to avoid damaging your vehicle.
- (b) For installation by none-technician, please use tapes instead of boring tools to avoid damaging the electrical and gasoline system.
- (c) For safety, switch off ignition before installation, and please keep away from gasoline pipeline and tank.
- (d) Before inserting wires through holes, temporarily wrap the terminal with tape to prevent bad connection from accumulated dirt or debris.
- (e) Tightly seal all electrical connection with tape to prevent loose connection or leak leaking to the connection.
- (f) Connect the power behind the key ignition and fuse (not directly to the vehicle battery) to avoid depleting the battery.
- (g) The device should be fixed to the vehicle. Tumbling inside the storage trunk will

damage the device.

(h) GPS positioning accuracy may be affected by the installation position, sun-screen or weather condition.

### Attention

- (a) DVR & OBS (Optional) are waterproof, but it cannot be soaked in water. Suggest install DVR in truck and OBD at the place where is easy to see.
- (b) Some of cars might have electromagnetic interference problems, might effected DVR 's recording and Video image.
- (c) Wipe and clean the connector by alcohol, avoid any single error or video lost.
- (d) Not all the SD card can be read by DVR, if the SD card cannot be read after format / restore. Please change other brand' s SD card and try it again.
- (e) DVR will be power consumption when standby, therefore please take off power supply if not going to use DVR for long period. And date & time need adjustment when it is connect again.
- (f) If the SD card is not format by Vacron Player, DVR will automatically clean all memory inside also format it. Some DVR might not recording if the SD card is not been format.
- (g) Software updates and renew, there will not be further notice.
- (h) All memory disk & SD card have limited lifespan. Please regularly watch videos on PC and check memory disk to ensure proper function.
- (i) Through huge impact or shock, might damage disk or SD's memory. Therefore suggest backup data regularly.
- (j) When even happened, pleas teak off the SD card and lock it, to avoid overwrite.Before install the camera, for safety please make sure power switch is off

### **DVR Installation Diagram**

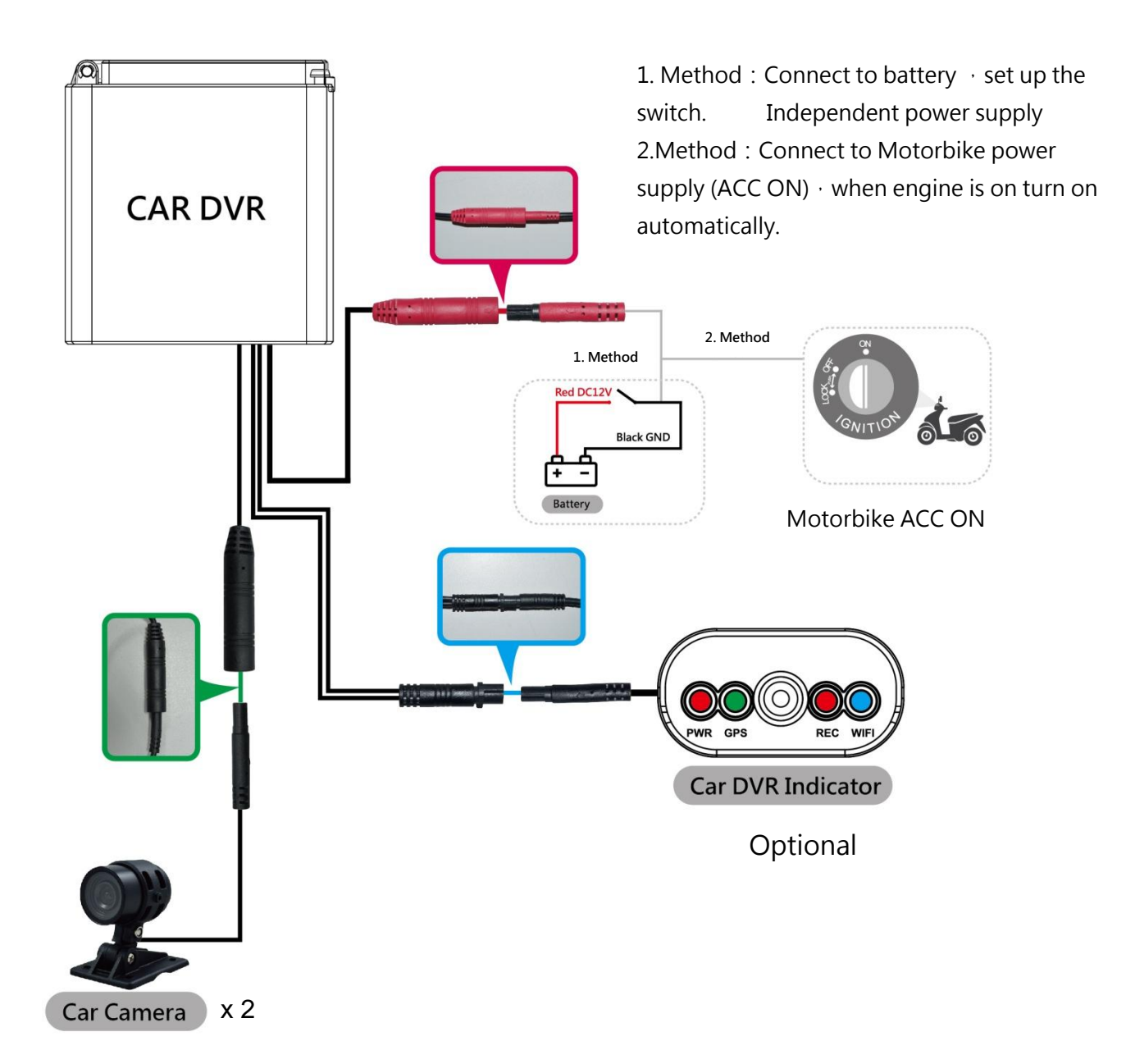

### H. Recording / Stop recording

### 1.Systme initialization/Recording:

System initializes within 30 seconds when power is on. PWR red light on when system is rebooting. System starts to recording when REC red light is flashing.

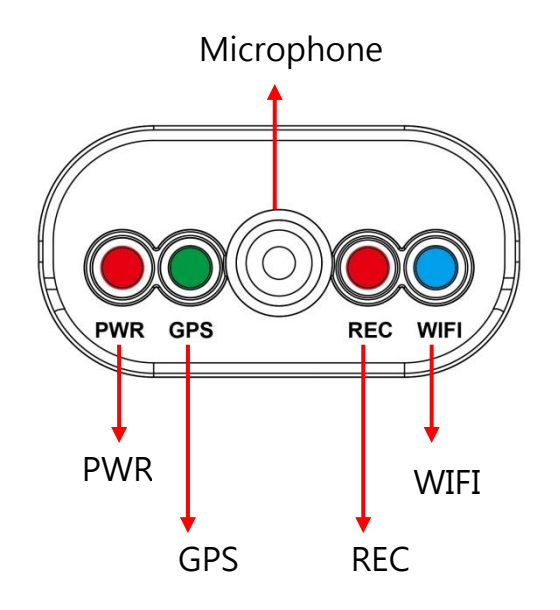

Light Indication:

(A) PWR(Red) : Power indication

(B) GPS(Green) : Flashing mean GPS 3D positioning searching.

Consistent green light on means 3D positioned successfully.

(C) Microphone : Audio input

(D) REC(RED) :

Recording : Light flashing once per second.

Unable to read SD card: Light flashing once every 15 seconds.

(E) WIFI(Blue) : Consistent bluemeans WIFI Dongle connected  $\cdot$  flashing blue means WIFI Dongle is not connected.

### 2. Shut off / Stop recording

Device offer prolong 3 seconds recording after power off to ensure date is well stored, user can take out the SD card when indication is off.

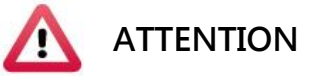

For those who do not have OBD:

All memory disks have limited lifespan. Please regularly watch videos on PC and check the memory disk to ensure proper functioning.

Collision and vibration may cause SD card defective and result

intermittent recording, please check data and bakup file periodically

### I. PC player

Run the player sofware  $\mathbf{X}$  (included in the CD) :

\* Notes:

- (a) To do this, the software should be installed DirectX 9.0 or above.
- (b) Support OS: WINDOWS 7,8,10, does not support MAC OS.
- (c) The recommended hardware requirements: i3 above grade 2.7GHZ, RAM: 4G or more, more preferably independent display card.
- 1. Viewer Interface

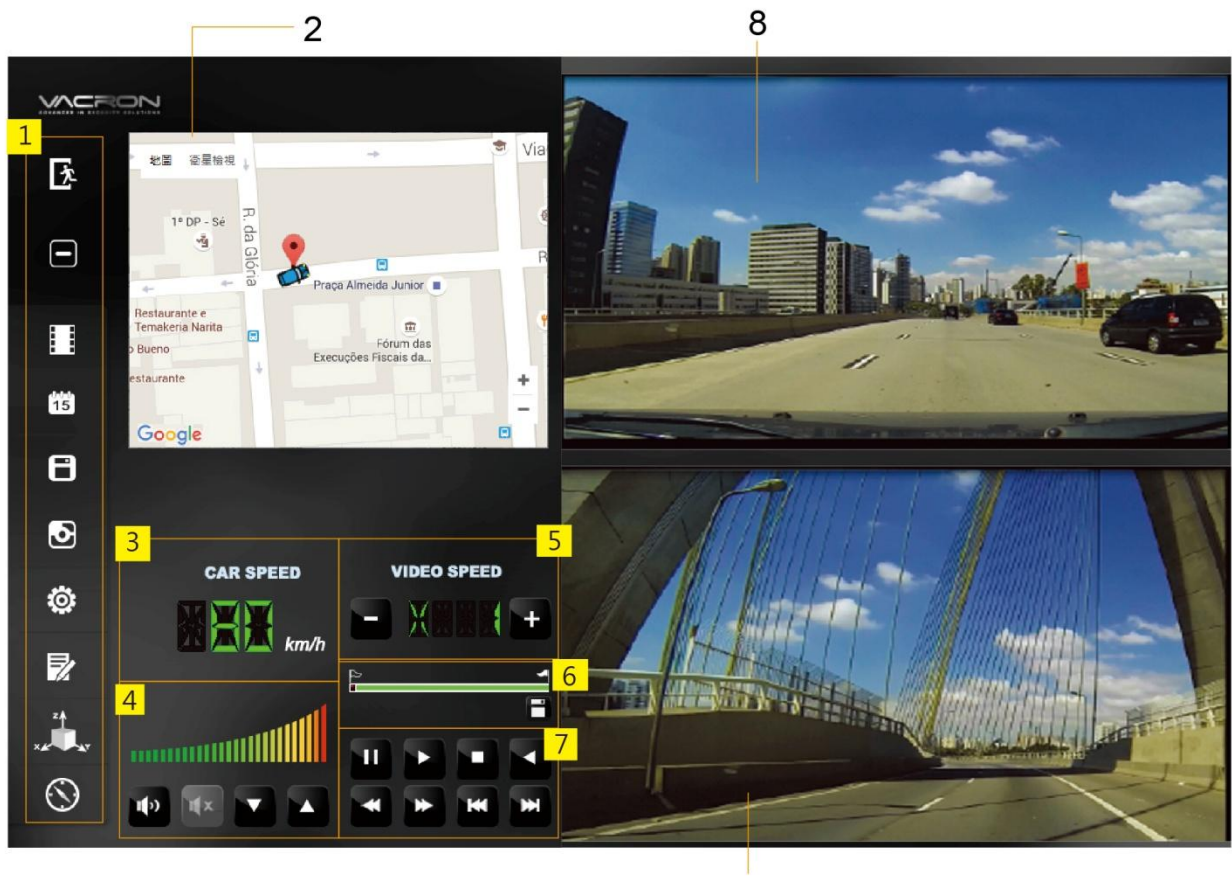

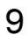

| 1 | Function control interface  |
|---|-----------------------------|
| 2 | Google Map / File list      |
| 3 | Car speed                   |
| 4 | Volume control              |
| 5 | Play speed                  |
| 6 | Time bar/ File mark         |
| 7 | Operation control interface |
| 8 | CAM1                        |
| 9 | CAM2                        |

### 2. Function Description

| Ż       | Close         |
|---------|---------------|
| -       | Minimal       |
|         | Play back     |
| 15      | Calendar      |
| 8       | Backup        |
| Ð       | Snapshot      |
|         | Configuration |
|         | Format        |
| × A XY  | G-sensor      |
| $\odot$ | Compass       |

3. Play & Setting Icon Instruction

|    | Play previous file  |
|----|---------------------|
|    | Play previous frame |
|    | Play backward       |
| 11 | pasue               |

|   | Stop            |
|---|-----------------|
|   | Play            |
| * | Play next frame |
| × | Play next file  |

### J. Data backup

Save data from SD card to PC or other device.

Use PC player and click **D** to enter backup interface:

| Playback                                                                                                    | (H:)                                                                                                    | Snapshot Path<br>D:\☆車用行車記錄器な\☆PLAYER☆\/VVG-CBE07(B)\/VACRON\<br>Snapshot Path                                                                                                    | × |
|----------------------------------------------------------------------------------------------------|----------------------------------------------------------------------------------------------------|----------------------------------------------------------------------------------------------------|---|
| ID         RECORD TIME           1         2005-04-03 10:01:04           2         2005-04-03 10:01:04           3         2005-04-03 10:01:04           4         2005-04-03 10:01:14           5         2005-04-03 10:01:28           6         2005-04-03 10:01:28           7         2005-04-03 10:01:05           9         2005-04-03 10:01:06           10         2005-04-03 10:01:04           10         2005-04-03 10:01:05           V         11         2016-10-20 16:13:04 | EVENT TYPE         TIME END           Record Start         2005-04-03 10:01:09           Record Start         2005-04-03 10:01:01           Record Start         2005-04-03 10:01:04           Push Button By Not         2005-04-03 10:01:01           Record Start         2005-04-03 10:01:01           Record Start         2005-04-03 10:01:01           Record Start         2005-04-03 10:01:02           Record Start         2005-04-03 10:01:01           Record Start         2005-04-03 10:01:01           Record Start         2005-04-03 10:01:01           Record Start         2005-04-03 10:01:01           Record Start         2005-04-03 10:01:01           Record Start         2005-04-03 10:01:01           Record Start         2005-04-03 10:01:01           Record Start         2005-04-03 10:01:01           Record Start         2005-04-03 10:01:01           Record Start         2005-04-03 10:01:01           Record Start         2016-10-20 16:18:26 | Total Times       Backup       3       RAW Backup File(*.sd)         19       00:00:05       1       00:00:07         14       00:00:00       Record Start       2016-10-20 16:13:04          12       00:00:03       Record End Time       2016-10-20 16:13:04          10       00:00:03       Record End Time       2016-10-20 16:13:04          10       00:00:28       Channel       1       2         20       00:02:15       Backup Audio       ✓          10       00:00:27       Backup Audio       ✓          10       00:00:27       Backup Audio       ✓          10       00:00:27       Backup Audio       ✓          10       00:00:27       Backup Audio       ✓          10       00:00:27       Backup Audio       ✓          10       C: (BlackBox       Backup Path           10       Backup Name by Record Time       Backup          10             10             10 |   |

### Step1. Choose SD card source:

|                                          | Removable Storage   |              |                     |          |
|------------------------------------------|---------------------|--------------|---------------------|----------|
|                                          | (H:\                |              |                     |          |
| Step2.                                   | Choose backup       | files        |                     |          |
| 9                                        | 2005-04-03 10:01:04 | Record Start | 2005-04-03 10:01:31 | 00:00:27 |
| 10                                       | 2005-04-03 10:01:05 | Record Start | 2005-04-03 10:01:07 | 00:00:02 |
| <b>V</b> 11                              | 2016-10-20 16:13:04 | Record Start | 2016-10-20 16:18:26 | 00:05:22 |
| <u>Step3</u> . Choose backup data format |                     |              |                     |          |
|                                          | васкир              |              |                     |          |
|                                          | Backup Format       | RAW Ba       | ckup File(*.sd)     | •        |
|                                          |                     |              |                     |          |
|                                          |                     |              |                     |          |

Data format :

(1)SD card original format(RAW)

|                        | RAW file*.sd |
|------------------------|--------------|
| 2014-05-27-18-10-03.sd |              |

(2)AVI Format(\*.avi)

Ca 2014-05-27-18-11-07-Cam1.avi

Cam1, \*.avi file

Note : backup to memory card in original format, the format will be containing GPS latitude and longitude, speed, recorded data such as G-SENSOR, if the backup data in \*.AVI format, it contains only video and audio, so back up in original format is recommended.

Step4. Select the backup beginning time point

| Record Start    | 2016-10-20 16:13:04 | * |
|-----------------|---------------------|---|
| Record End Time | 2016-10-20 16:18:26 | - |

Step5. Select the path and start backing up

| C:\BlackBox                |   | Backup Path |
|----------------------------|---|-------------|
|                            |   |             |
| Backup Name by Record Time | • | Backup      |

### K. Configuring the Memory Disk

Please insert SD card into card reader and launch player on your computer to do card formatting

Click on player to do setting:

Choose disk

| Configuration - [ | H:\]<br>Base Configuration WiFi Configuration                                              |                                                                                                    |               |
|-------------------|--------------------------------------------------------------------------------------------|----------------------------------------------------------------------------------------------------|---------------|
|                   | Video Quality<br>High   Car Information  O/10  O/39  Please enter charactors in one string | Password User1 UserName Password User2 UserName Password Time Zone +08:00 CST China Standard Time Copy Me To Storage Card Copy | Unit Of Speed |
|                   |                                                                                            | Save Cancel                                                                                                    |               |

| 1 | Video Format              | Video Quality                                                                                                    | Select video recording resolution                                                                                                    |
|---|---------------------------|----------------------------------------------------------------------------------------------------|----------------------------------------------------------------------------------------------------|
| 2 | Car<br>machinemessag<br>e | Car Information           ✓         999999999         10/10           ✓         77777777         9/39           Please enter charactors in one string | Identification message, can input car palte number or driver's nameetc.                                                                                                    |
| 3 | Password<br>Management    | Password         User1         UserName         Password         User2         UserName         Password                                              | This feature can encrypt the memory<br>Card and to prevent unauthorized access<br>Password length allows to 15 characrers<br>User have to key in password for video<br>Playback, settings, memory card format<br>After password is set.<br>Note: Please keep password in safe and<br>Remembered place, SD card is accessible<br>Only when key in correct password and<br>no other way to unlock the file. |

| 4 | Time Setting              | Time Zone       +08:00 CST China Standard Time       Time Setting       2016-10-20 17:57:09                                                 | Please manual adjust time when in no<br>GPS cover environment. Time zone<br>Would automatically calibrated to<br>GMT time when GPS connect.                                            |
|---|---------------------------|----------------------------------------------------------------------------------------------------|----------------------------------------------------------------------------------------------------|
| 5 | Copy to SD<br>Card player | Copy Me To Storage Card                                                                                                    | Copy Player to SD card storge                                                                                                    |
| 6 | G sensor                  | G-sensor Sensitivity<br>● Off ● On<br>0.25 2.00<br>● Car X - 0 0.30 G<br>0.25 2.00<br>■ Bus Y - 0 0.30 G<br>1.25 2.00<br>■ Truck Z 0 0.30 G | Use X-Y-Z axis vibration detection to<br>Determine the collision and forced<br>Recording.                                                                                              |
| 7 | Sound<br>Rcording         | Audio Recording                                                                                                    | Set audio record: OFF/ ON                                                                                                    |
| 8 | Daylight<br>saving Time   | Daylight saving time<br>● Off                                                                                                    | Daylight Saving Time:<br>The practice of advancing clock during summer<br>Months by one hour so that evening daylight lasts an<br>Hour longer, while sacrificing normal sunrise times. |

### L. Google Map Map track playback

If there' s GPSS recording, user will be able to read driving path, direction, speed information when doing video playback.

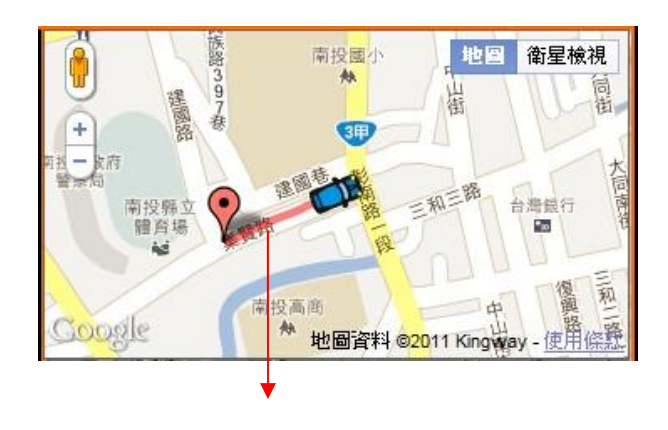

Tracking path

### M. Data Playback

Playback on PC player

Click to enter playback mode:

| ack |                           |                    | 100                 | ×           |
|-----|---------------------------|--------------------|---------------------|-------------|
| ſ   | Removable Storage     H:\ |                    | – 1 <sub>(H:)</sub> |             |
|     | Backup File               |                    |                     |             |
|     |                           |                    | Bro                 | wse         |
|     | L                         |                    |                     |             |
|     |                           |                    |                     |             |
| ID  | RECORD TIME               | EVENT TYPE 2       | TIME END            | Total Times |
| 1   | 2005-04-03 10:01:04       | Record Start       | 2005-04-03 10:01:09 | 00:00:05    |
| 2   | 2005-04-03 10:01:04       | Record Start       | 2005-04-03 10:01:11 | 00:00:07    |
| 3   | 2005-04-03 10:01:04       | Record Start       | 2005-04-03 10:01:04 | 00:00:00    |
| 4   | 2005-04-03 10:01:14       | Push Button By Not | 2005-04-03 10:01:22 | 00:00:08    |
| 5   | 2005-04-03 10:01:28       | Record Start       | 2005-04-03 10:01:31 | 00:00:03    |
| 6   | 2005-04-03 10:01:38       | Record Start       | 2005-04-03 10:01:10 | 00:00:-28   |
| 7   | 2005-04-03 10:01:04       | Record Start       | 2005-04-03 10:01:02 | 00:00:-2    |
| 8   | 2005-04-03 10:01:05       | Record Start       | 2005-04-03 10:03:20 | 00:02:15    |
|     | 2005-04-03 10:01:04       | Record Start       | 2005-04-03 10:01:31 | 00:00:27    |
| 9   | 2003-04-03 10:01:04       |                    |                     |             |
| 10  | 2005-04-03 10:01:05       | Record Start       | 2005-04-03 10:01:07 | 00:00:02    |

- (1). Select the path of the memory disk or a backup file on the hard disk.
- (2). Double click the desired footage to play the file.

### N. Image Snapshot

User can take a snapshot of the current frame by pressing **D** to save screenshot.

The player will save the file to \*.bmp format and open the destination folder:

Snapped image is default saved to /Snaopshot, user can enter to set image path. Data format is \*.bmp

| Snapshot Path |               |
|---------------|---------------|
| C:\BlackBox   |               |
|               |               |
|               | Snapshot Path |
|               |               |

| ▶ 電腦 ▶ 本機磁碟( | C:) 🕨 BlackBox                        |                     |            |            |          | • 4 <sub>7</sub> |
|--------------|---------------------------------------|---------------------|------------|------------|----------|------------------|
| 加入至媒體櫃 ▼     | 共用對象 ▼ 播放所有曲目 新增資料夾                   |                     |            |            |          | 855              |
|              | 名稱                                    | 日期                  | 類型         | 大小         | 時間長度     |                  |
| < -          | 🛃 img-2016-04-11_17-47-48_136_Ch1.bmp | 2016/4/11下午 05:47   | 點陣圖影像      | 3,601 KB   |          |                  |
|              | 🛃 img-2016-04-11_17-47-48_136_Ch2.bmp | 2016/4/11 下午 05:47  | 點陣圖影像      | 3,601 KB   |          |                  |
|              | T 2010 04 00 14 05 00 2150 0 272      | 2012 14 10 TA 02 41 | WHAT AND A | 07 004 100 | 00.04.04 |                  |

### O. Format / Restore Memory card

Q1. When do user need to format SD card?
When user uses brand new SD card, please format it before use.
★Backup the date, before formatting SD card.

### Q2. When do user have to restore SD card?

If you want to repurpose the memory disk for other uses(e.g for computer or digital camera), you need to restore the disk. All recorded data will be erased from the disk.

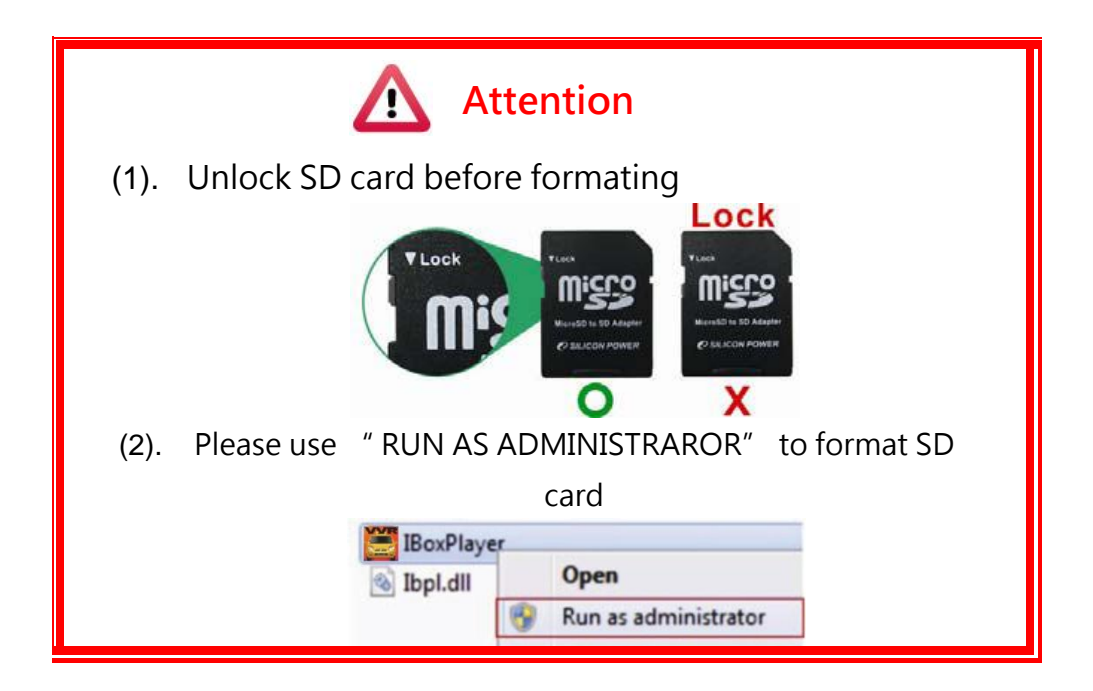

Q3. How to format/restore SD cards :

(1). Put the SD card into card reader and play the card

reader into your computer USB slot

(2).Play software 🐸 · click 🔍 to enter formatting tool.

| 🚆 Please selected valid Disk |                                         |
|------------------------------|-----------------------------------------|
| Removable Storage            |                                         |
| Format And Clean Record Data | Format                                  |
| Restore Full Disk Space      | Restore                                 |
| Language Setting<br>English  | Current Version<br>2016-08-10 V2.2.6.88 |

(3). Select memory card location and choose format or restore memory card

| 🚆 Please selected valid Disk |                                         | × |                      |
|------------------------------|-----------------------------------------|---|----------------------|
|                              | (H:)                                    |   | a. selct the SD Card |
| Format And Clean Record Data |                                         |   |                      |
| Format And Clean Record Data | Format                                  |   | b. format sd card    |
| Restore Full Disk Space      | Restore                                 |   | c. restore the       |
| Language Setting<br>English  | Current Version<br>2016-08-10 V2.2.6.88 |   |                      |

(4). After SD card be format or restored, it still can be use

### P. WiFi Connection

### (a) • QR Code download :

VACRON MOTO FOR IOS

VACRON MOTO FOR ANDROID

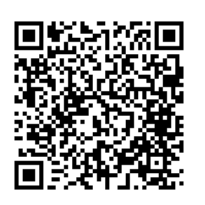

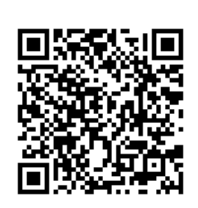

### (b) · Android:

- 1. Visit Google play store, search for "VACRON MOTO" and download
- 2. WLAN connection, type in 「DIRECT-SSID-XXXXXX Jas user ID, password as 「12345678 J.
- 3. Open "VACRON MOTO", watch real time video record by selecting real time video
- 4. Select <sup>¬</sup> Playback <u>J</u>: Capable play all video files that storages in SD card.
- 5. Select <sup>¬</sup> Download Video files <sub>-</sub>, capable download video by date, time and channel for 1 minute.
- 6. Click "Save Record": Capable watch all records, Instant Record, Playback Record, and Downloaded Record.

7. Click " Video fragment ": watch the video fragment during play real time and playback video

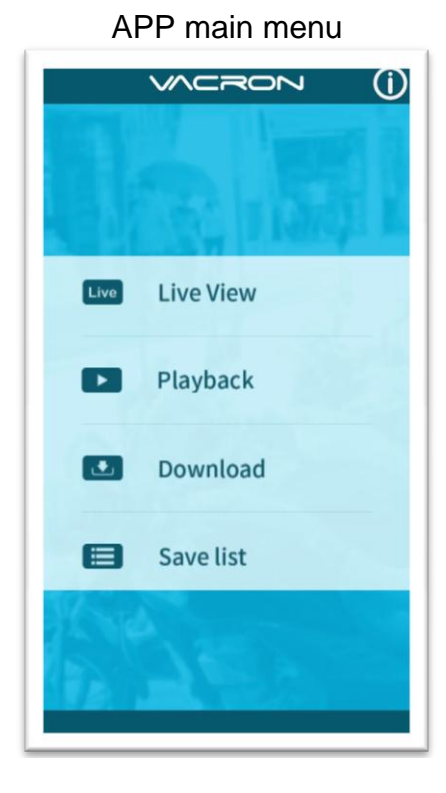

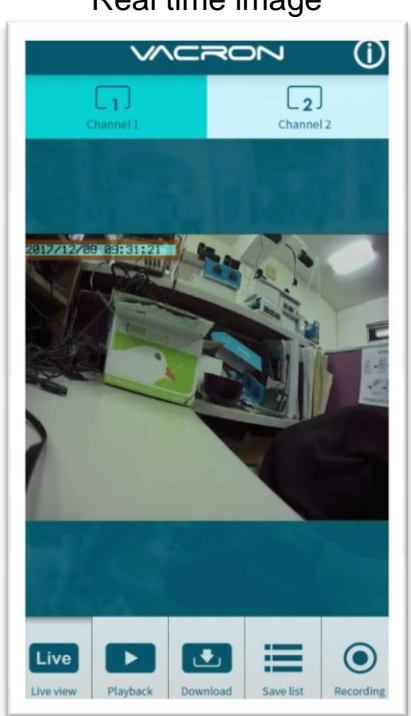

Real time image

| Playback              |                        |  |  |  |
|-----------------------|------------------------|--|--|--|
|                       | ()                     |  |  |  |
| Playback              |                        |  |  |  |
|                       |                        |  |  |  |
| Today                 | Period                 |  |  |  |
| Channel 1             | Channel 1 Channel 2    |  |  |  |
|                       |                        |  |  |  |
| Searc                 | ch                     |  |  |  |
|                       |                        |  |  |  |
| Live Playback Downloa | ad Save list Recording |  |  |  |

.

### VACRON **(i)** Download 2017-12-08 V 09:30 V All Channel 1 Channel 2 Download Live

### File download

### Playback:

- 1. Today: choose channel 1 or channel 2, and then press Search button, it will show all video files that record in today. Select and playback any video record as your request.
- 2. Custom : Choose channel1 or channel2, at meanwhile, setting date and time period, press search, it will show all video records that record during this range, select and playback any video record as your request.

#### File Download

- 1. Select date, time point, and channel to download video file (choose suitable channel for different device, it cannot download file when you choose incorrect channel for your device.)
- 2. Press download to download video file, the complete download time length depends on file size. Normally, is takes approx.1 to 2 minutes, the download format as MP4.

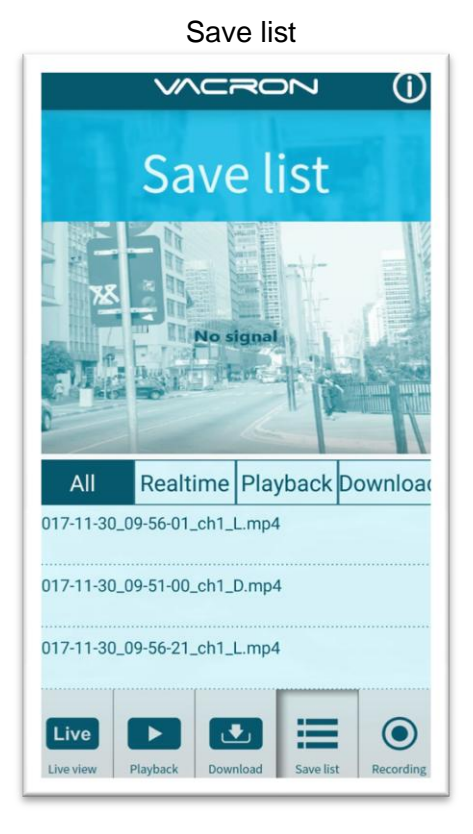

# 

### Video fragment

#### Save list

- All records: press and playback all downloaded records, which include video clip of real time video, playback video, download image.
- Real time: video fragment of real time video record, the file name ending with "L" .
- Playback: video fragment of playback video record, file name ending with" PB".
- 4. Download: file name ending with " D"

Video fragment:

- Press "Video fragment" during play real time video, the system will save a video fragment as MP4 format.
- Press "Video fragment" during play back video records, the system will save a video fragment as MP4 format.

| Setting                          |            |
|----------------------------------|------------|
|                                  | Ú          |
| Setup                            | 53         |
| MDVR Audio                       | ON         |
|                                  |            |
|                                  |            |
|                                  |            |
|                                  |            |
|                                  |            |
|                                  |            |
| Ver: F/W:V2 ,App:V1.4.1          |            |
| Live Playback Download Save list | O<br>Setup |

Setting:

Select microphone On/Off.( Require use with OBD)

Version :

- 1. F/W: Display the device current version
- 2. App: Display APP current version

### (c) · IOS

- 1. Search and download "VACRON MOTO" in Apple store.
- 2. WLAN connection, type in 「DIRECT-SSID-XXXXXX」as user ID, password as 「12345678」.
- 3. Open "VACRON MOTO", watch real time video record by selecting real time video
- 4. Select <sup>¬</sup> Playback <sub>-</sub>: Capable play all video files that storage in SD card.
- Select 
   <sup>¬</sup> Download Video files <sub>¬</sub>, capable download video by date, time and channel for 1 minute.
- 6. Click "Save Record": Capable watch all records, Instant Record, Playback Record, and Downloaded Record.
- 7. Select Setting: Capable turn On/Off microphone.
- 8. Select Snapshot : Capable take snapshot.

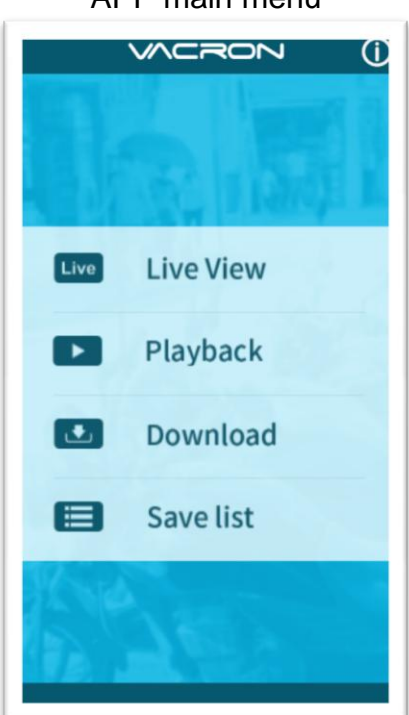

### APP main menu

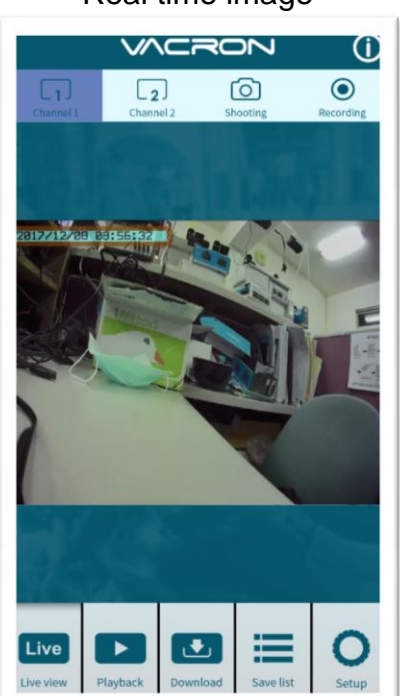

### Real time image

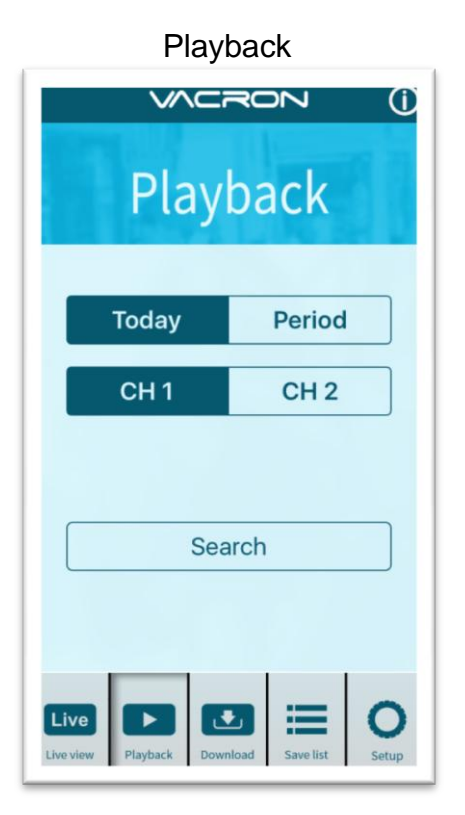

### File download

| VACRON (                                    | D |
|---------------------------------------------|---|
| Download                                    |   |
| 2017-12-08 🗸                                |   |
| 08:55 v                                     |   |
| All CH1 CH2                                 |   |
| Download                                    |   |
| Live view Playback Download Save list Setup |   |

### Playback:

- Today: choose channel 1 or channel 2, and then press Search button, it will show all video files that record in today. Select and playback any video record as your request.
- 2. Custom : Choose channel1 or channel2, at meanwhile, setting date and time period, press search, it will show all video record that record during this range, select and playback any video record as your request.

### File Download

- Select date, time point, and channel to download video file (choose suitable channel for different device, it cannot download file when you choose incorrect channel for your device.)
- Press download to download video file, the complete download time length depends on file size. Normally, is takes approx.1 to 2 minutes, the download format as MP4.

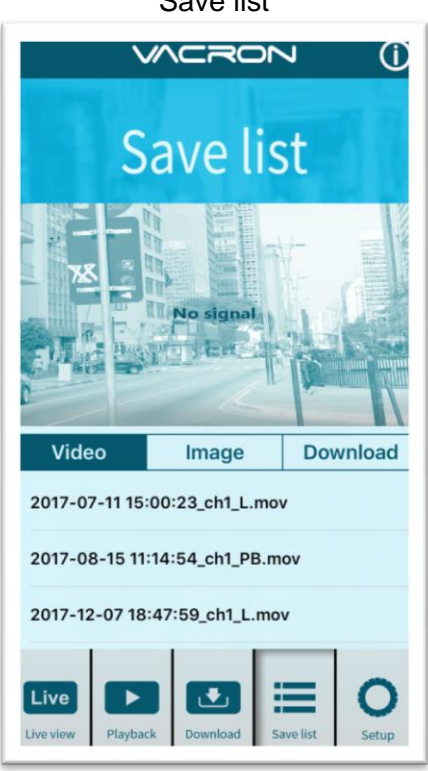

#### Save list

# Setting VACRON $(\mathbf{i})$ Setup MDVR Audio Live

#### Save list

- 1. All records: press and playback all downloaded records, which include video clip of real time video, playback video, download image.
- 2. Real time: video fragment of real time video record, the file name ending with "L".
- 3. Playback: video fragment of playback video record, file name ending with" PB" .
- 4. Download: file name ending with " D"

Setting:

Select microphone On/Off.( Require use with OBD)

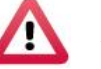

### Attention

- 1. Live image may be delay caused by wireless signal connection error.
- 2. Remote control only use for records that storage in device, record cannot be searched when the SD card had been overwritten.
- 3. Remember to close the WiFi connect with device after operation
- It is recommended to check regularly with the use of the Laptop player to play the video. Make sure the video system maintain normal operations if OBD is not installed.